## How to configure your IPhone to synchronize your Lehman e-mail account for Faculty and Staff

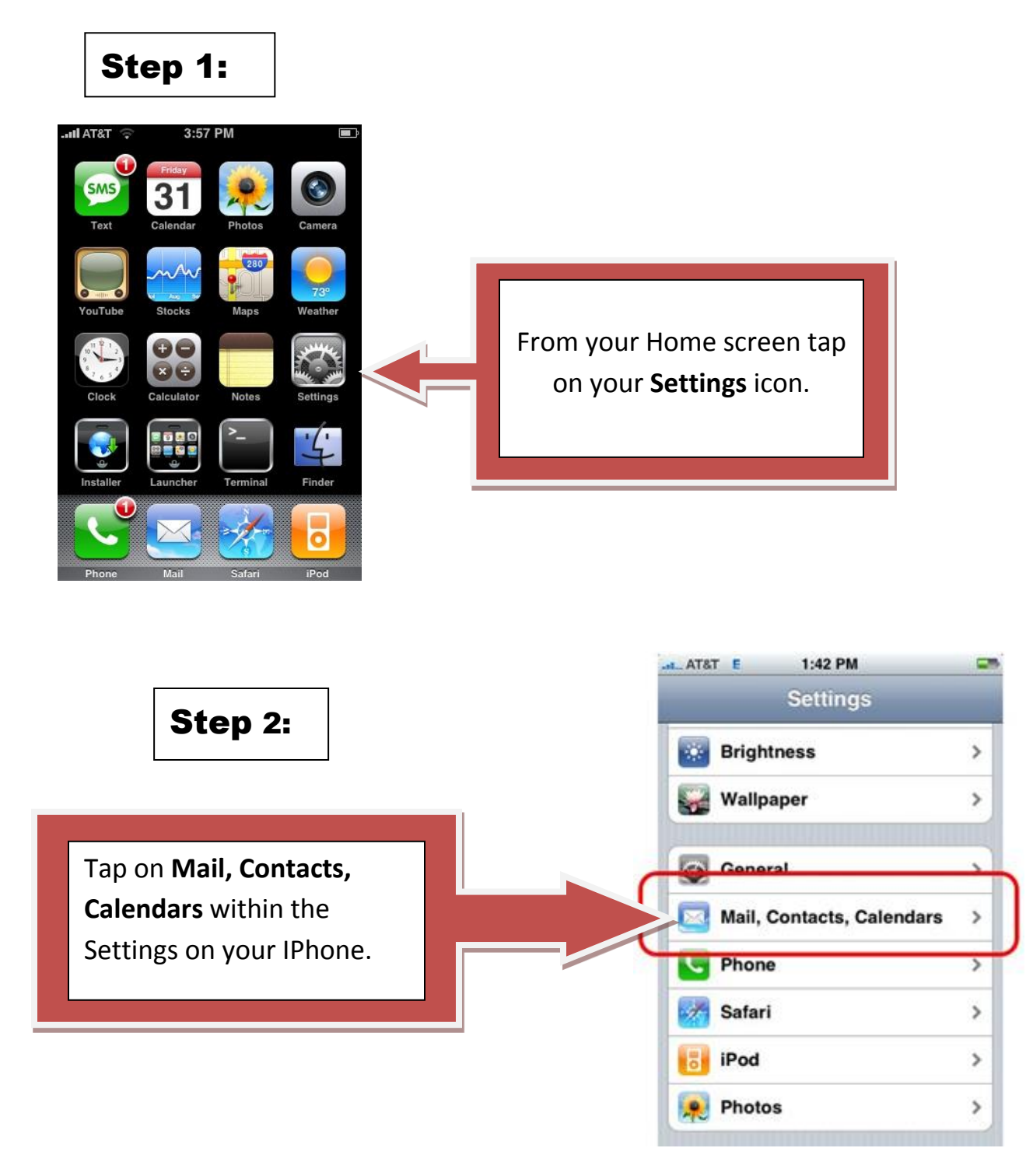

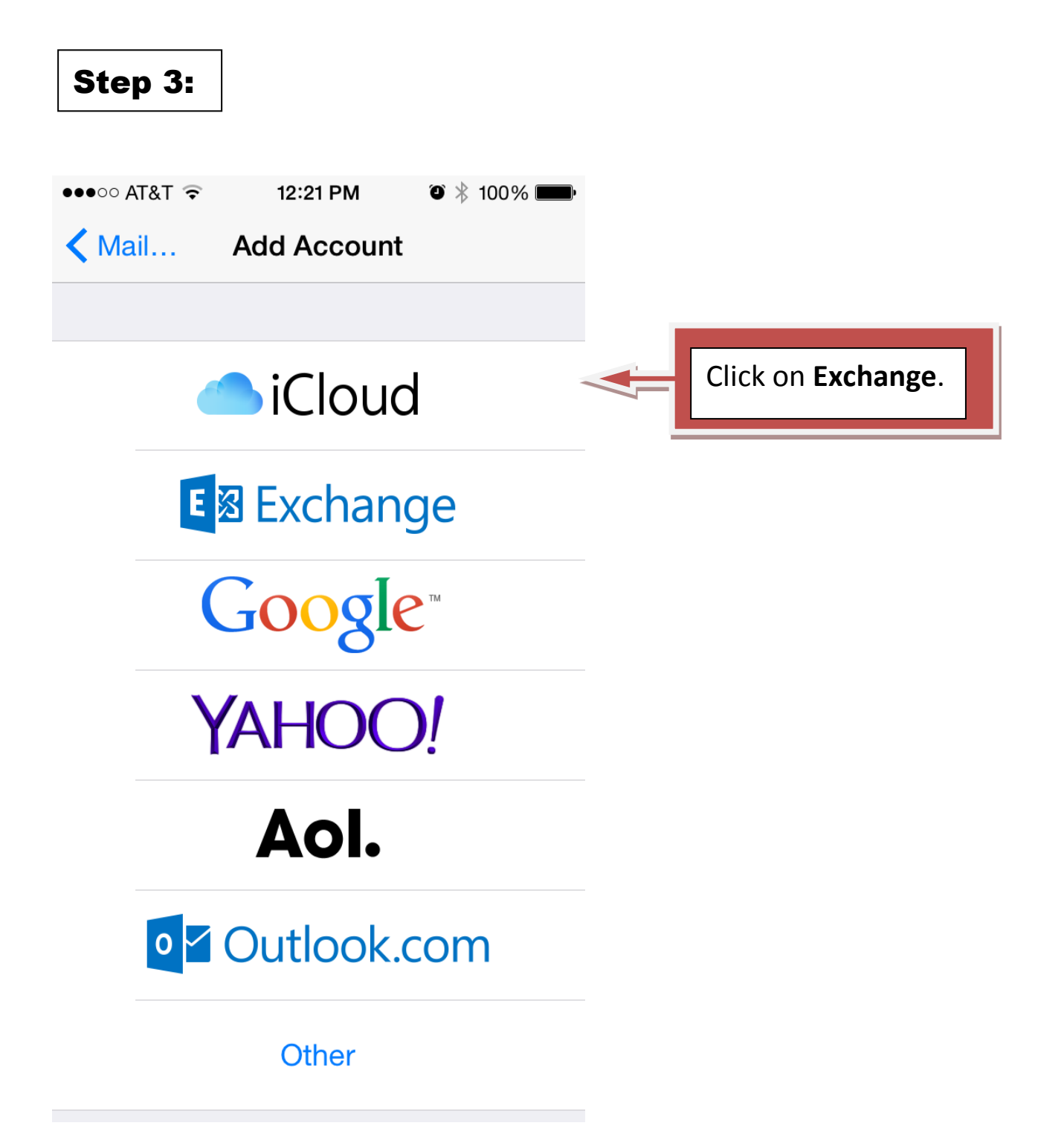

## Step 4:

| ●●●○○ AT&T 🤶 | 1:27 PM                    | 🍳 🕴 100% 페 ' |  |  |
|--------------|----------------------------|--------------|--|--|
| Cancel       | Exchange                   | Next         |  |  |
|              |                            |              |  |  |
| Email        | first.last@lehman.cuny.edu |              |  |  |
| Password     | ••••••                     | •••••        |  |  |

Description Exchange

Exchange Device ID VG8OU92DDD7HL71RQS4BQ97PVG

| Q   | WE | E  | ٦ ٢  |   |   | J |     | P            |
|-----|----|----|------|---|---|---|-----|--------------|
| Α   | S  | D  | F    | G | Η | J | Κ   | L            |
|     | Ζ  | X  | С    | V | В | Ν | Μ   | $\mathbf{x}$ |
| 123 | Û  | sp | bace | ( | 0 | • | ret | turn         |

Enter your name, Webmail Email Address, and your password as shown on the **LEFT**. Then tap "NEXT".

| •••• A | T&T <b>奈 12:25 PM</b> |      |                      |
|--------|-----------------------|------|----------------------|
| Cance  | el Exchange           | Save | Tap on <b>SAVE</b> . |
|        | Mail                  |      |                      |
|        | Contacts              |      |                      |
|        | Calendars             |      |                      |
|        | Reminders             |      |                      |
|        | Notes                 |      |                      |
|        |                       |      |                      |
|        |                       |      |                      |
|        |                       |      |                      |
|        |                       |      |                      |
|        |                       |      |                      |

Step 5:

\*\*\*Please be advised that this document was prepared on Iphone 5C ios 8.3

NOTE: Your emails should start flowing into your mail app once you have completed these steps. Please contact the IT Center Help Desk (Carman Hall 108 or (718) 960-1111 or <u>help.desk@Lehman.cuny.edu</u> if further assistance is needed.